## **How Do I Print Comchecks?**

## **Fleet Menu**

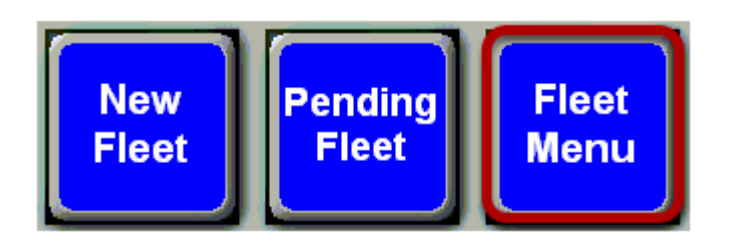

Touch the "Fleet Menu" button.

## **Express Check**

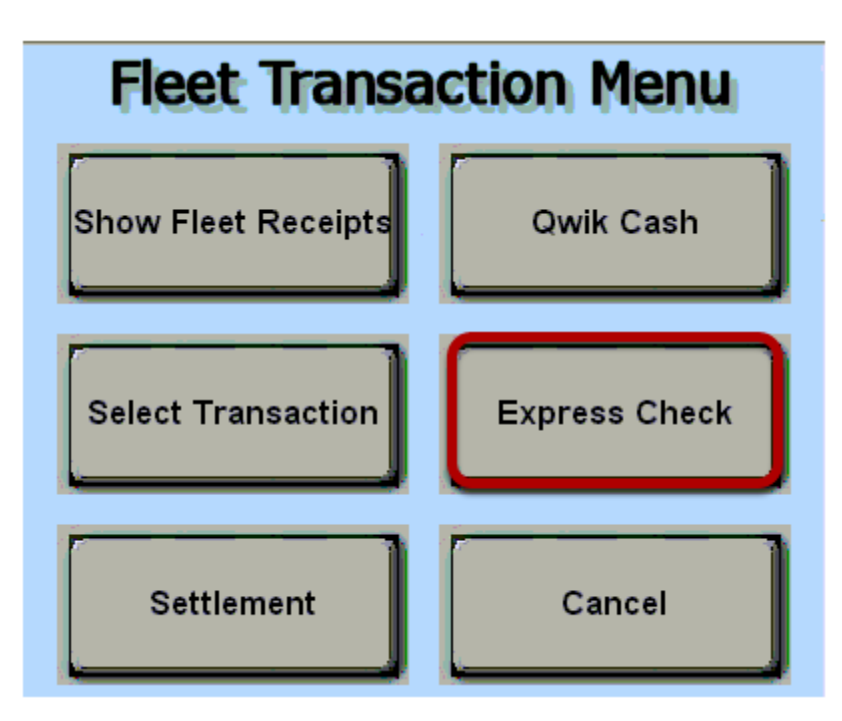

Touch the **"Express Check"** button.

## **Enter Driver Information**

| Express Chk No. | press Check |
|-----------------|-------------|
| 2 Last Name     |             |
| First Name      |             |
| Driver No.      |             |
| Unit No.        |             |
| Trip No.        |             |
| Single Check?   | Y - Amount  |
| Зок             | Cancel      |

- (1) Type the drivers express code.
- (2) Type all additional driver's information using the keyboard.
- (3) Touch the **"OK"** button.

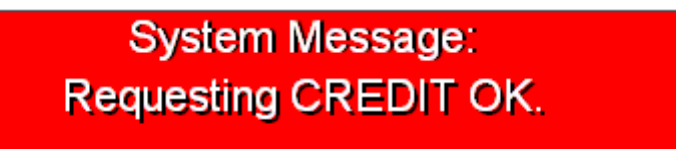

The transaction information will now be sent to the credit processor. If the transaction is approved, a check should print on your Comdata check printer.